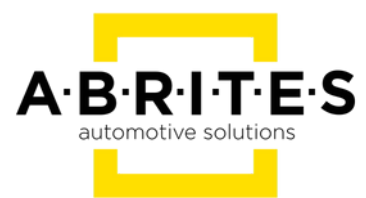

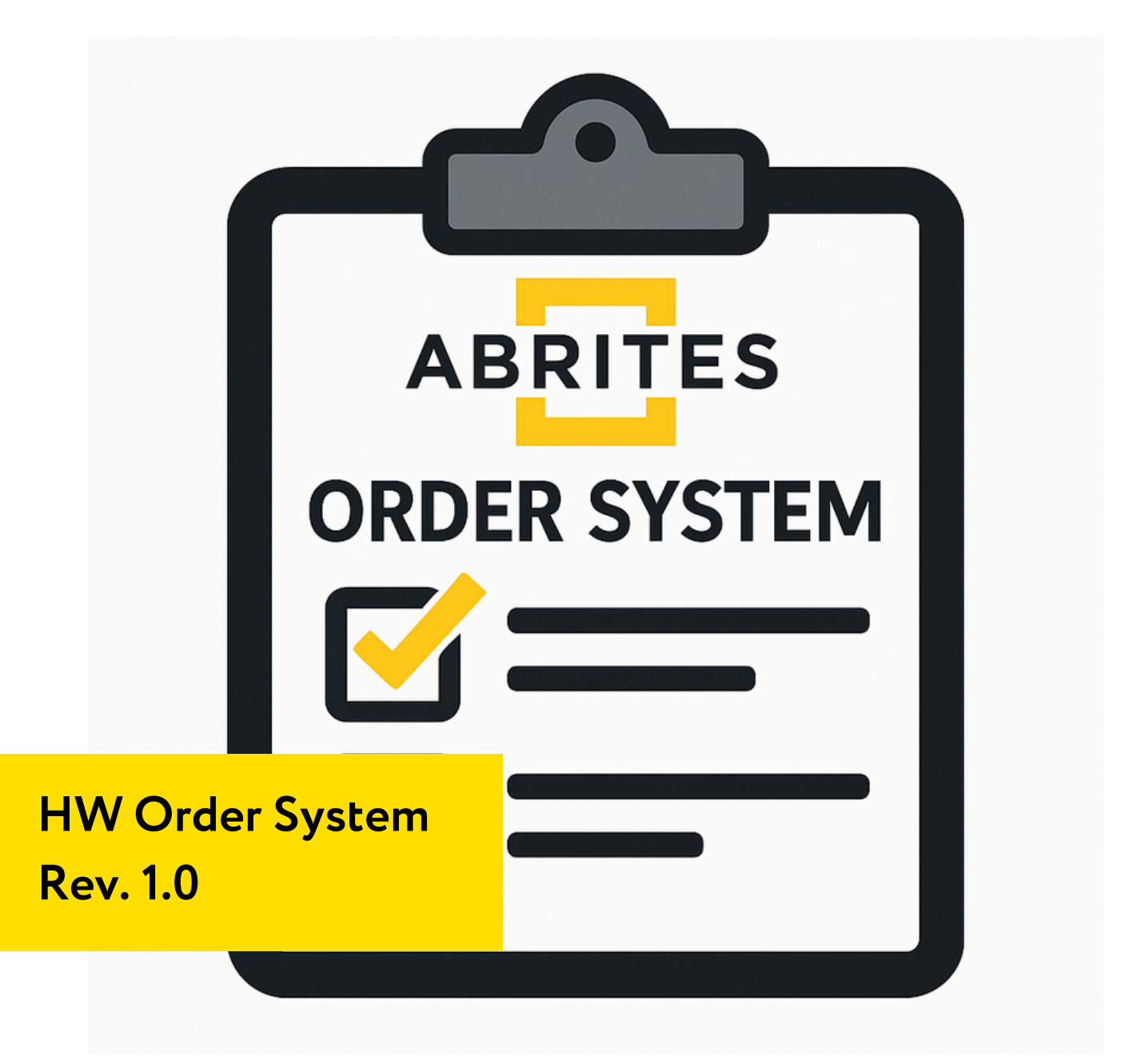

www.abrites.com

2025

- 1. UI overview
  - 1.1 Name field
  - 1.2 URL field
  - 1.3 Quantity field
  - 1.4 Status field
  - 1.5 Order date field
  - 1.6 Expected date field
  - 1.7 Received date field
  - 1.8 Requested by field
  - 1.9 Urgent field
  - 1.10 Delete entry button
  - 1.11 Add button
  - 1.12 Help button

#### 1. UI Overview

| HW order system | 2                                              | 3   | 4        |   | 5                            |             |      |                              |                 |        |   |
|-----------------|------------------------------------------------|-----|----------|---|------------------------------|-------------|------|------------------------------|-----------------|--------|---|
| Name            | URL (Ctrl + Click)                             | Qty | Status   |   | Order Date                   | Expected D  | Date | Received Date                | Requested<br>By | Urgent | = |
| Connector       | https://www.tme.eu/en/details/rt4mp/xir-conner | 5   | To Order | ٠ |                              | mm/dd/yyyy  | ٥    |                              | bborisov        |        |   |
| TFT LCD         | https://www.tme.eu/en/details/022.65/contacto  | 2   | To Order | ۳ |                              | mm/dd/yyyyy | ۵    |                              | bborisov        | 0      |   |
| 0805 10K        | https://www.tme.eu/en/details/wsh-15867/icd-ç  | 100 | Ordered  | • | 2025-05-<br>21T07:20:15.382Z | 06/04/2025  |      |                              | bborisov        | 0      |   |
| 0805 100nF      | https://www.tme.eu/en/details/wsh-17344/lcd-g  | 100 | Received | * |                              | mm/dd/yyyy  | ٥    | 2025-05-<br>21T07:21:44.021Z | bborisov        |        |   |

- 1 Name
- 2 URL
- 3 Qty
- 4 Status
- 5 Order date
- 6 Expected date
- 7 Received date
- 8 Requested by
- 9 Urgent
- 10 Delete entry
- 11 Add button
- 12 Help button

## 1.1 Name

Here you can write a name for the order, or a description

# 1.2 URL

Here you paste the URL for the item. When clicking on the link holding Ctrl it will open the link in a new tab

# 1.3 Qty

Quantity for the desired part

## 1.4 Status

There are 3 statuses:

To order: when an item is placed it will default to this state. it means that the part is not yet ordered.

Ordered: order has been placed for the part, and i awaiting to be received Received: Part has arrived.

### 1.5 Order date

The date and time when the order has been placed

### 1.6 Expected date

here is the date when the part is expected to arrive. By default when status changes to ordered a date will be filled with 2 weeks (14 days) from the date of the order. If a different date is expected a manual adjustment needs to be made

## 1.7 Received date

Auto filled when status changes to received

## 1.8 Requested by

When placing an order the log in username will be placed, to help track ordering

# 1.9 Urgent

When this checkbox is ticked, the row colour will change to a light red, indicating a higher priority for this part

## 1.10 Delete entry

When clicked the coresponding entry will be deleted

## 1.11 Add entry

Adds a row to the table

## 1.12 Help button

When clicked this manual will be disaplyed